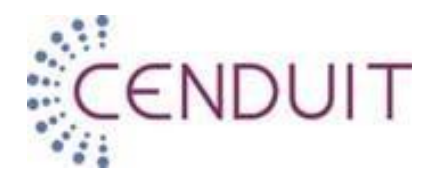

# Site User and Investigator User Guide Cenduit Interactive Response Technology (C.I.R.T.)

System Instructions for

Regeneron RECOVERY

# **Table of Contents**

| 1. | General Information                         | 3<br>3 |
|----|---------------------------------------------|--------|
| 2. | Global Helpdesk                             | 4      |
| 3. | Getting Started                             | 5      |
|    | User Credentials                            | 5      |
|    | Login - Internet Passwords                  | 5      |
| 4. | System Basics                               | 13     |
|    | Web Data Entry                              | 13     |
|    | Web Errors                                  | 14     |
| 5. | Reports                                     | 16     |
|    | Accessing Reports                           | 16     |
|    | Report Descriptions                         | 18     |
| 6. | Cenduit Contact Information                 | 19     |
|    | Cenduit International Telephone List – IWRS | 19     |
|    | Corrections Fax Numbers                     | 19     |
|    | E-mail Address                              | 19     |
|    | Website for Transactions                    | 19     |
|    | Direct Global Helpdesk                      | 19     |

# 1. General Information

**Regeneron** has contracted Cenduit, LLC to provide clinical trial management support in three key areas:

- 1. Subject Management
- 2. Drug Supply Management
- 3. Reporting

### **IWRS**

Cenduit's Interactive Response Technology, or C.I.R.T., is deployed on a study-by-study basis to provide:

Interactive Web Response System (IWRS) – System transactions occur over the internet.\*

\*Based on testing and validation, Cenduit strongly recommends that IWRS users access C.I.R.T.'s web interface using Internet Explorer 9.0 or higher. Other browsers <u>will</u> work with C.I.R.T. however, Cenduit cannot be certain of how the system will interact on an on-going basis.

# 2. Global Helpdesk

#### Cenduit's Global Helpdesk is available:

- ✓ 24 hours a day, 365 days a year.
- ✓ by telephone or e-mail.
- ✓ in English, but live translation is available.

A complete listing of <u>CENDUIT CONTACT INFORMATION</u> for this study is at the end of this guide. Do not hesitate to contact us with **any** questions regarding:

- Login difficulties
- > Failed or rejected transactions
- Incorrect data entry
- > Assistance performing a transaction
- Unknown transaction status

**Never repeat** a transaction as it may cause duplicate entries in the system. Please call the Global Helpdesk first.

#### Keep the following information available when contacting Cenduit:

Protocol: RECOVERY

Study ID Number (XXXX): 8030

Site Number:

C.I.R.T. User's 8-Digit Account Number:

Your **Direct**\* Telephone Number:

\*If your call is disconnected, Cenduit will call you back at the direct telephone number specified above.

# 3. Getting Started

### **User Credentials**

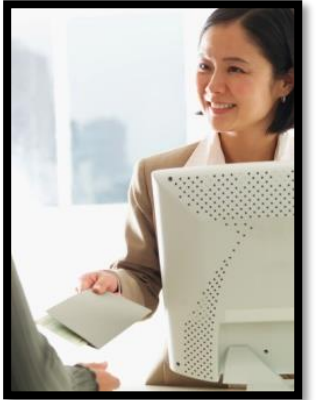

When the study begins, Cenduit will send an email with user account information to all C.I.R.T. users.

Each user will receive a:

- 1. 8-digit Account Number
- 2. Temporary Password

When you receive a temporary password, you must change this credential immediately when you access C.I.R.T. for the first time. Once you have established a password, it must remain **confidential**.

## Login - Internet Passwords

1. If you are accessing C.I.R.T. via internet, go to https://iwr.cenduitsolutions.com/IRT.

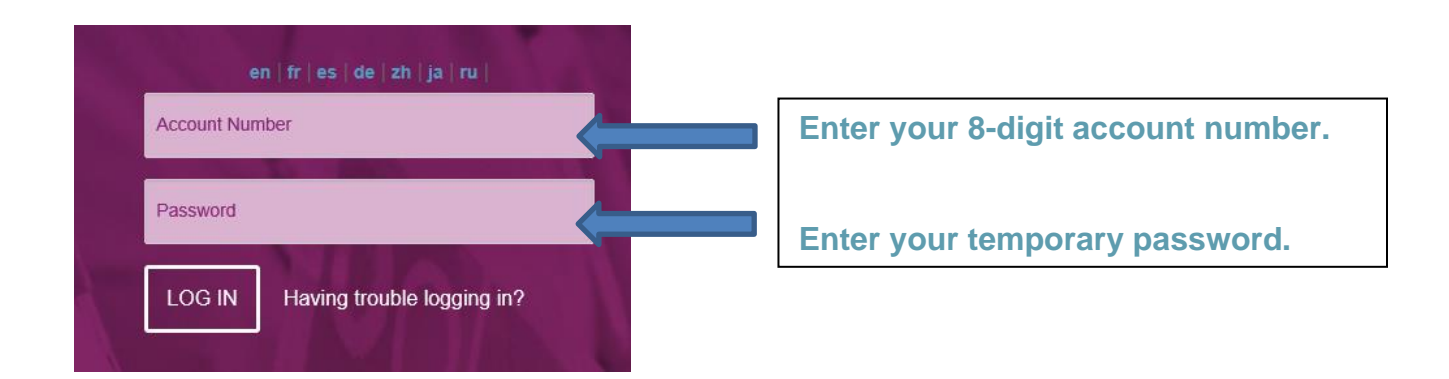

2. Configure your email address.

It is important to enter your email address at the first login in order to be able to use the "Forget Password" functionality and reset the password by yourself when needed.

| ONFIGURE YOUR EMAIL ADDRESS                                                                                                    |
|----------------------------------------------------------------------------------------------------|
|                                                                                                    |
| Enter your email address and confirm your entry                                                                                                    |
| TO PROVIDE BETTER CUSTOMER SERVICE TO OUR USERS, CENDUIT NOW REQUIRES AN EMAIL ADDRESS AND SECURITY QUESTIONS FOR ALL                                   |
| USERS. THIS WILL PROVIDE AN ADDITIONAL LAYER OF SYSTEM SECURITY AND ALLOW USER TO RESET THEIR PASSWORD THROUGH THE AUTOMATED "FORGET PASSWORD" FEATURE. |
| <br>CONFIGURE YOUR EMAIL ADDRESS                                                                                                    |
| Please provide your email address.                                                                                                    |
|                                                                                                    |
| Enter your email address.                                                                                                    |
|                                                                                                    |
| Confirm your email address.                                                                                                    |
|                                                                                                    |
|                                                                                                    |
| Submit                                                                                                    |
|                                                                                                    |
|                                                                                                    |
|                                                                                                    |
|                                                                                                    |
|                                                                                                    |

Your email will be saved in the system

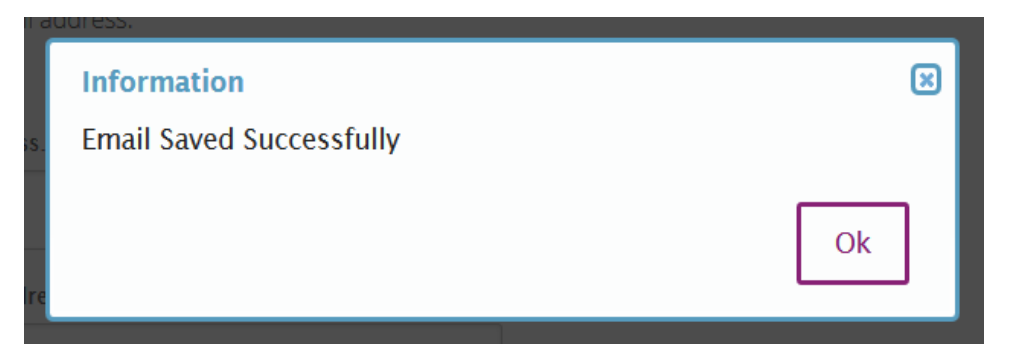

3. Enter you security question to help in case you forget your password.

| Provide answer for any one of the quest | ions and make sure you r | emember your answ | er, because the question will be used later to allow |
|-----------------------------------------|--------------------------|-------------------|------------------------------------------------------|
| Security Question                       |                          | _                 |                                                      |
| Please select Security Question.        |                          |                   | Select a question                                    |
| Security Answer                         |                          | <                 | Enter your answer                                    |
| Confirm Answer                          |                          | <b>~</b>          | Confirm your answer                                  |
|                                         |                          |                   |                                                      |

The system will display once the security question has been saved successfully.

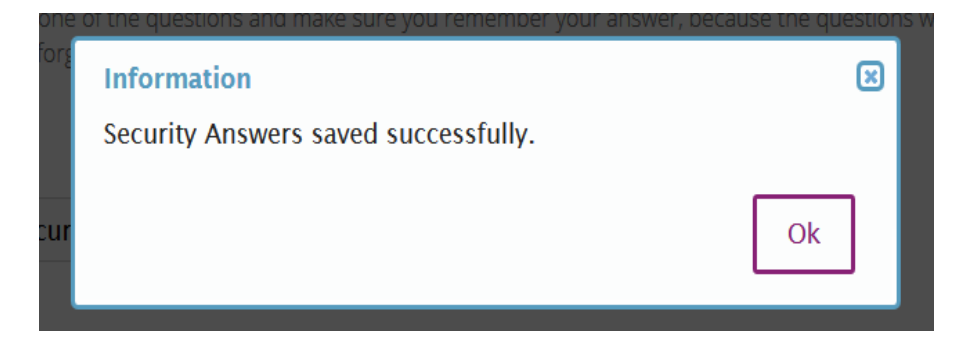

### 4. Configure your new password

Regeneron

RECOVERY

| - CONFIGURE YOUR PAS                                          | - CONFIGURE YOUR PASSWORD                                                                                                    |                                                              |  |  |  |
|---------------------------------------------------------------|----------------------------------------------------------------------------------------------------|--------------------------------------------------------------|--|--|--|
| Password length should be l<br>(s) from [A-Z], 2 character(s) | between 8 and 10.Password should contain the fo<br>from [0-9]].                                                                    | Ilowing combinations. 1 character(s) from [a-z], 1 character |  |  |  |
| Password:                                                     |                                                                                                    |                                                              |  |  |  |
|                                                               | <b>(</b>                                                                                                    | Enter old password                                           |  |  |  |
| New Password:                                                 | <b>~</b>                                                                                                    | Enter New Password                                           |  |  |  |
| Confirm Password:                                             |                                                                                                    | Confirm New Password                                         |  |  |  |
|                                                               |                                                                                                    |                                                              |  |  |  |
| Submit                                                        | Passwords must cont<br>✓ 1 uppercase letter<br>✓ 1 lowercase letter<br>✓ 2 numbers<br>✓ 1 uppercase letter<br>✓ 1 lowercase letter | tain at least 8 to characters and include:<br>characters     |  |  |  |

5. Log in again using your new password. The Main Menu will appear. Move your mouse over the word **STUDIES** and select the protocol number.

| Action        |   |  |
|---------------|---|--|
| Select Action | - |  |

If you forget your password, click on "Having trouble logging in"

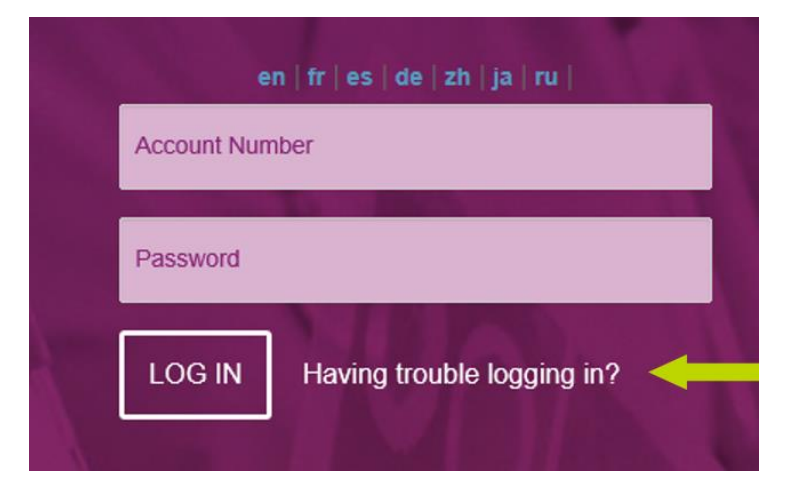

The following screen will appear. Click on the issue that you are facing:

| Having trouble | e logging in?   | × |
|----------------|-----------------|---|
| + FORGOT       | PASSWORD?       |   |
| + FORGOT       | ACCOUNT NUMBER? |   |

If you forget your password, the following screen will appear

| - FORGOT PASSWORD? |  |  |  |
|--------------------|--|--|--|
|                    |  |  |  |
| Account Number     |  |  |  |
|                    |  |  |  |
| Fmail-ID ·         |  |  |  |
|                    |  |  |  |
|                    |  |  |  |
| Proceed>> Cancel   |  |  |  |
|                    |  |  |  |
|                    |  |  |  |

Your password will be emailed to the recovery email address provided by you to Cenduit.

**IMPORTANT**: Ensure that you enter your email address at your first login in. Otherwise you will receive the below error message (in red). In this case, please contact the HelpDesk in order to reset your password

| Having trouble logging in?                                                                                                    | ×   |
|----------------------------------------------------------------------------------------------------|-----|
| - FORGOT PASSWORD?                                                                                                    | ך   |
| • There is no email address associated with this<br>account. Accounts must have an email address<br>to reset their passwords. Please contact the<br>Help Desk to associate an email address to the<br>account, by emailing<br>global.helpdesk@cenduit.com or refer to your<br>user guide for country-specific phone numbers. | ▲ T |
| Account Number                                                                                                    |     |
| 10000064                                                                                                    |     |
| Email-ID :                                                                                                    |     |
| swapna@cenduit.com                                                                                                    | -   |
| + FORGOT ACCOUNT NUMBER?                                                                                                    |     |

If you forget your account number, the following screen will appear

| Having trouble logging in?  | × |                                                                                     |
|-----------------------------|---|-------------------------------------------------------------------------------------|
| + FORGOT PASSWORD?          |   |                                                                                     |
| - FORGOT ACCOUNT NUMBER?    |   |                                                                                     |
| Email-ID :<br>Submit Cancel |   | Enter email address you<br>provided for your account and<br>click on Submit button. |

**IMPORTANT**: Ensure that you enter your email address at your first login in. Otherwise you will receive the below error message (in red). In this case, please contact the Helpdesk in order to reset your password

| Hav | ving trouble logging in?                                                                                                    | × |
|-----|----------------------------------------------------------------------------------------------------|---|
| [   | + FORGOT PASSWORD?                                                                                                    |   |
| Ī   | - FORGOT ACCOUNT NUMBER?                                                                                                    |   |
|     | <ul> <li>The email address is incorrect or there is no account associated with this email address. Accounts must have an email address to reset their passwords. Please contact the Help Desk to associate an email address to the account, by emailing global.helpdesk@cenduit.com or refer to your user guide for country-specific phone numbers.</li> </ul> |   |
|     | Email-ID :                                                                                                    |   |
|     | Submit Cancel                                                                                                    |   |

Your account number will be emailed to the recovery email provided by you to Cenduit

\* If you enter your password incorrectly **3** times, your account will be **locked**.

| O YOUR ACCOUNT IS LOCKE | D DUE TO INCORRECT CREDENTIAL     | .S. PLEASE CLICK LINK BELOW. |
|-------------------------|-----------------------------------|------------------------------|
|                         |                                   |                              |
| A Deserve               | 10000064                          |                              |
| ALC: NOTING             | •••••                             |                              |
|                         | LOG IN Having trouble logging in? |                              |
|                         | © 2015 Cenduit. All rights re     | served.                      |

- If this happens, an email will be sent to the email address recorded with your account number. You can do one of the following to have your password reset.
   (1) Follow the instructions on the provises page for "Forget Decouverd".
  - 1) Follow the instructions on the previous page for "Forgot Password"

- 2) Contact the Global Helpdesk in order to unlock your account. Then a temporary password will be emailed to you.
- Passwords Expire every 90 days
- If password expires, your account will be locked. If this happens, you will need to contact the Global Helpdesk in order to **RESET** your account. Then a temporary password will then be emailed to you.
- You can also change your password using the feature shown on the Website, roll the mouse over your username in the top right corner of the page.

+ CONFIGURE YOUR QUESTIONS AND ANSWER PROFILE

+ CONFIGURE YOUR PASSWORD

# 4. System Basics

### Web Data Entry

The web-based interface for C.I.R.T., IWRS, is a question and answer format. Answer each question, one at a time, then press **NEXT PAGE**. If, at any time during form entry, you make a mistake, press the **PREVIOUS PAGE** button to return to the error and correct it.

Responses will be requested in one of the following formats:

- **Drop-down Lists** Select an item from the drop-down list.
- Calendars Select a date such as a date of birth by selecting the YEAR first, the MONTH next, and the DAY last. Dates may only be entered in this order.
- **Text Entry** Enter the information into the text box.

When all of the answers for a form have been provided, you will be required to review all of the information. If correct, select **SUBMIT** and the transaction will be posted to the system's database. If incorrect, select **PREVIOUS PAGE** to return to the error and correct it.

Users should open the CIRT2 system in a unique web page (not in several web tabs) and transactions should be performed one at the time.

You will receive a confirmation of all transactions on-screen and by email (from <u>noreply@cenduitsolutions.com</u>) or fax within 5 minutes of submission. **Please keep printed confirmations with your source documentation.** If you do NOT receive a confirmation, please ensure your fax machine is turned on and operational, check your spam and junk/bulk email folders or contact the Global Helpdesk. A Global Helpdesk Associate can send the confirmation again.

### Site Material Status Update Form

This form is to be used to manage the kit statuses available at site. The below are the possible questions contained within the form.

| QUESTION                                                                                                    | RESPONSE OPTIONS                                                                                                    |  |
|----------------------------------------------------------------------------------------------------|----------------------------------------------------------------------------------------------------|--|
| What would you like to do?<br>(One or more options can be<br>selected)                                                                                       | <ul> <li>Record Allocated to Subject kit(s) from Site stock</li> <li>Record Site stock temperature excursion</li> <li>Record damaged kit(s) from Site stock</li> <li>Record lost kit(s) from Site stock</li> </ul> |  |
| Please select the kit number(s) that<br>were allocated to the subject:<br>(Only applicable if allocated to<br>subject was selected in the first<br>question) | Choose one or more kit numbers from the list                                                                                                    |  |
| Please select the kit number(s) under<br>temperature excursion:<br>(Only applicable if temperature<br>excursion was selected in the first<br>question)       | Choose one or more kit numbers from the list                                                                                                    |  |
| Please select the damaged kit<br>number(s):<br>(Only applicable if damage kits was<br>selected in the first question)                                        | Choose one or more kit numbers from the list                                                                                                    |  |
| Please select the kit number(s) that<br>were lost:<br>(Only applicable if damage kits was<br>selected in the first question)                                 | Choose one or more kit numbers from the list                                                                                                    |  |

## Web Errors

If you discover an error after pressing **SUBMIT**, please use the **printed confirmation** to communicate the error to the Global Helpdesk:

- 1. Cross through the error with a single line and <u>initial and date</u> the crossed-out information.
- 2. Write the correct data on the confirmation.

3. Fax or e-mail the corrected confirmation to the Global Helpdesk using the <u>CENDUIT</u> <u>CONTACT INFORMATION</u> at the end of this guide.

### System Transaction Responses

For each transaction entered in the C.I.R.T. system, you will receive a confirmation on-screen for transactions completed via the web, over the phone for transactions completed via the phone, and via email and/or fax for all transactions. This confirmation will indicate that the transaction was either SUCCESSFUL or REJECTED.

SUCCESSFUL response indicates that the transaction was successfully recorded in the C.I.R.T.

Example1: a successful response, which reads, "SITE MATERIAL UPDATE STATUS SUCESSFUL" only indicates that the Site Material Update Status ransaction was successfully recorded in the C.I.R.T.

REJECTED response indicates that the transaction was NOT successfully recorded in the C.I.R.T.

Example: a rejection response, which reads, "SITE MATERIAL UPDATE STATUS SUCESSFUL" only indicates that the Site Material Update Status transaction was not successfully recorded in the C.I.R.T.

# 5. Reports

## **Accessing Reports**

#### 1. Select Reports from the Home screen

| Action                      |   |  |
|-----------------------------|---|--|
| Select Action               | - |  |
| Manage Patients             | • |  |
| Site Status Change          |   |  |
| Site Shipment Confirmation  |   |  |
| Manual Site Resupply        |   |  |
| Depot to Depot Transfer     |   |  |
| Depot Shipment Confirmation |   |  |
| Reports                     | ~ |  |

#### 2. Select the Report that you would like to view

| Site Status Detail Report | View |  |
|---------------------------|------|--|
| Patient Overview Report   | View |  |

- 3. If the report contains filtering parameters, a dialog box will appear.
  - Select the values from the list box on the left and move them to the list box on the right by pressing the button. You can also double-click on the values.
  - You can also search for a specific value using by typing it in the text box and then clicking on the button.
  - ✓ Select "OK".

| Prompts                    | 0                                                                                                    | × |
|----------------------------|----------------------------------------------------------------------------------------------------|---|
| Prompts Summary            | Country                                                                                                    |   |
| Country AUSTRALIA; AUSTRIA | Refresh Values   Country   AUSTRALIA   AUSTRALIA   AUSTRALIA   AUSTRALIA   AUSTRALIA   AUSTRALIA   CZECH REPUBLIC   FRANCE   GERMANY   HONG KONG   HUNGARY   ITALY   LITHUANIA   26 November 2015 10:48:50 GMT+00:00 |   |
| * Required prompts         | OK Correl                                                                                                    |   |
|                            | OK Cancel                                                                                                    | Ц |

## **Exporting Reports**

Reports can be exported to PDF, Excel or CSV format:

- 1. Click on the *icon* located in the top left corner above the report.
- Select, "Export Document As" → PDF, Excel 2007, Excel, CSV Archive or Text as shown below.

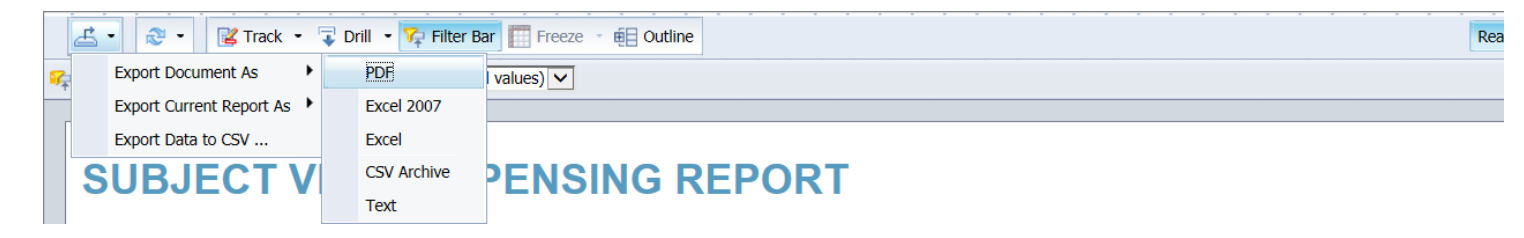

## **Reporting Tools**

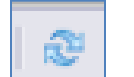

In the report view, select this icon at the top right to return the latest results from the database.

Reading -

By clicking on the 'Reading' drop down list you will be able to view the report in PDF format without having to save it. This will allow you to print the report for instance. Selecting HTML format will bring you back to the original view.

## **Adding Filters**

For some reports filters will already be available but if it is not the case or if you would like to

add additional filters; simply click on the <sup>1</sup>/<sub>1</sub> icon that is located in the top left corner above the report. These filters will allow only you to see the data you are interested in and to export only these data.

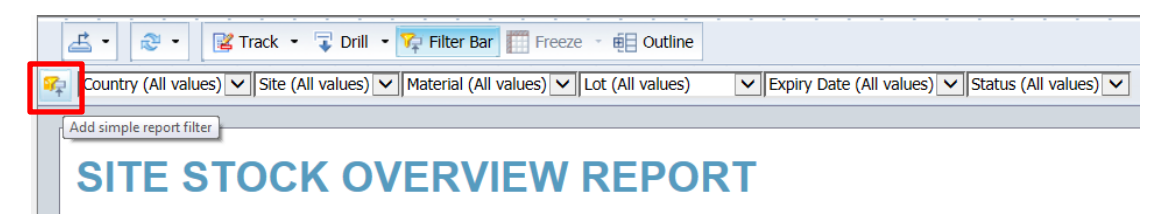

## **Report Descriptions**

At the Main Menu Screen, select the '**Reports**' option in the menu and a list of reports will appear. The following reports (with examples) will be available.

#### Unblinded Site Stock Overview

#### Site User, Investigator

| COUNT<br>RY | SITE<br>NUMB<br>ER | MATERIAL                  | LOT<br>NUMB<br>ER | EXPI<br>RY<br>DATE  | ON<br>SIT<br>E | QUARANTI<br>NED | IN<br>TRANS<br>IT | DISPENS<br>ED | DAMAG<br>ED | EXPIR<br>ED | OTHE<br>R |
|-------------|--------------------|---------------------------|-------------------|---------------------|----------------|-----------------|-------------------|---------------|-------------|-------------|-----------|
| CANADA      | 12345              | REGN109<br>33 20R<br>Vial | 203548/1          | 31-<br>Dec-<br>2021 | 10             | 4               | 6                 | 12            | 3           | 0           | 1         |

# 6. Cenduit Contact Information

## **Cenduit International Telephone List – IWRS**

| Country        | Toll-free Global Helpdesk | IVRS             |  |
|----------------|---------------------------|------------------|--|
| United Kingdom | 00-800 1012 1960          | 00-800 0809 1995 |  |

### **Corrections Fax Numbers**

| International    | US Direct      | Toll-free US and Canada |
|------------------|----------------|-------------------------|
| +44 140 334 2317 | 1-610-871-0700 | 1-866-443-3228          |

### **E-mail Address**

global.helpdesk@cenduit.com

Website for Transactions https://iwr.cenduitsolutions.com/IRT.

### **Direct Global Helpdesk**

Toll-Free United States and Canada: 1-877-253-3080 Universal Free EU: 00-800-1012-1960 Direct-Dial United States and Canada: 1-610-871-0150 Direct-Dial United Kingdom: +44 140 334 2316

#### **DOCUMENT HISTORY:**

| Language | Effective Date | Version<br>Number | Author(s)            | Description                                                                                      |
|----------|----------------|-------------------|----------------------|--------------------------------------------------------------------------------------------------|
| English  | 17-Sep-2020    | 0.1               | Maxime Schuchewytsch | First Issue.                                                                                     |
| English  | 21-Sep-2020    | 0.2               | Benjamin Davis       | Removal of subject<br>management, updated<br>studyID Code                                        |
| English  | 22-Sep-2020    | 0.3               | Benjamin Davis       | Added Site Material<br>Status Update<br>questions/answers;<br>Removed references<br>to screening |
| English  | 23-Sep-2020    | 1.0               | Benjamin Davis       | Versioned for approval                                                                           |